# SKDM-LD2 Series Laser Displacement Sensor

레이져 변위 센서

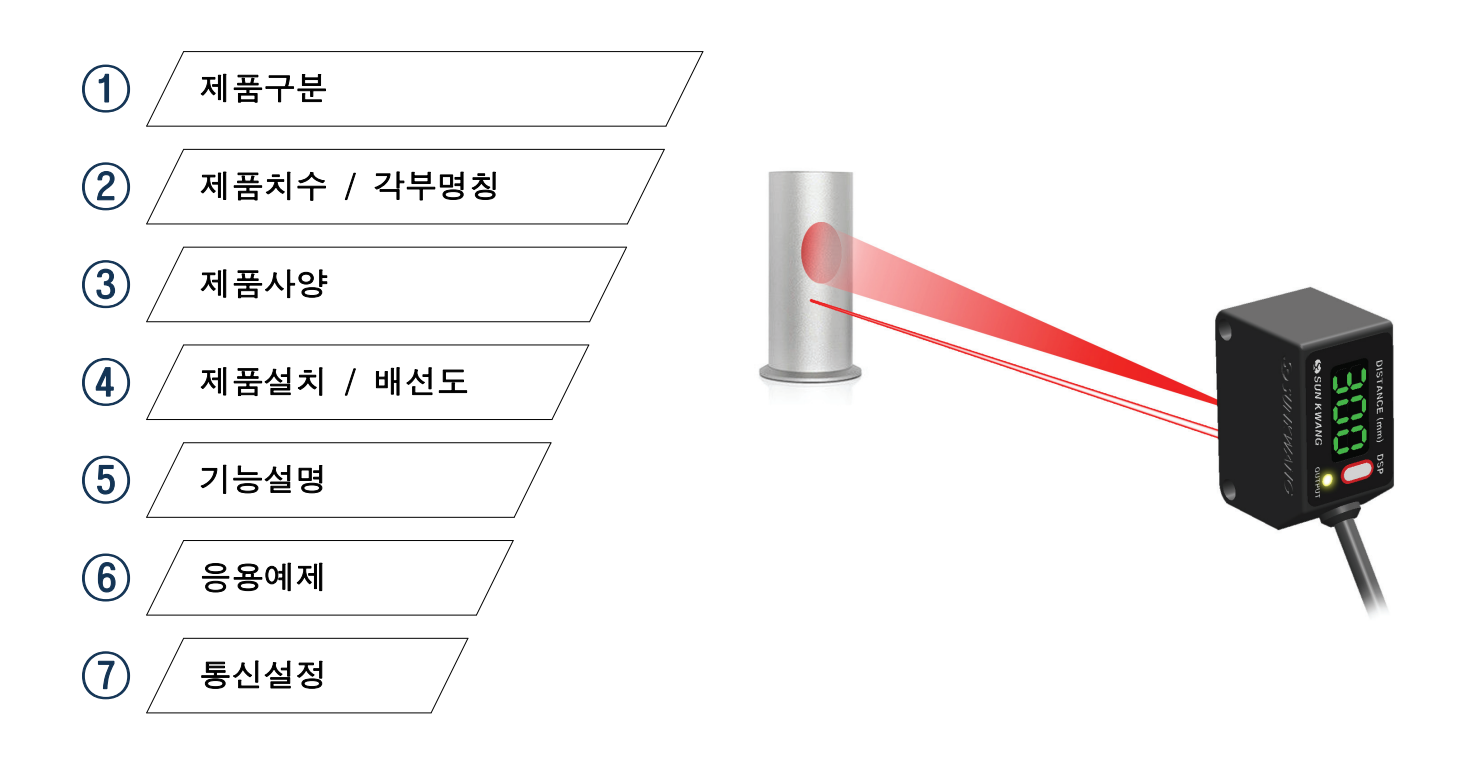

## ① 제품구분

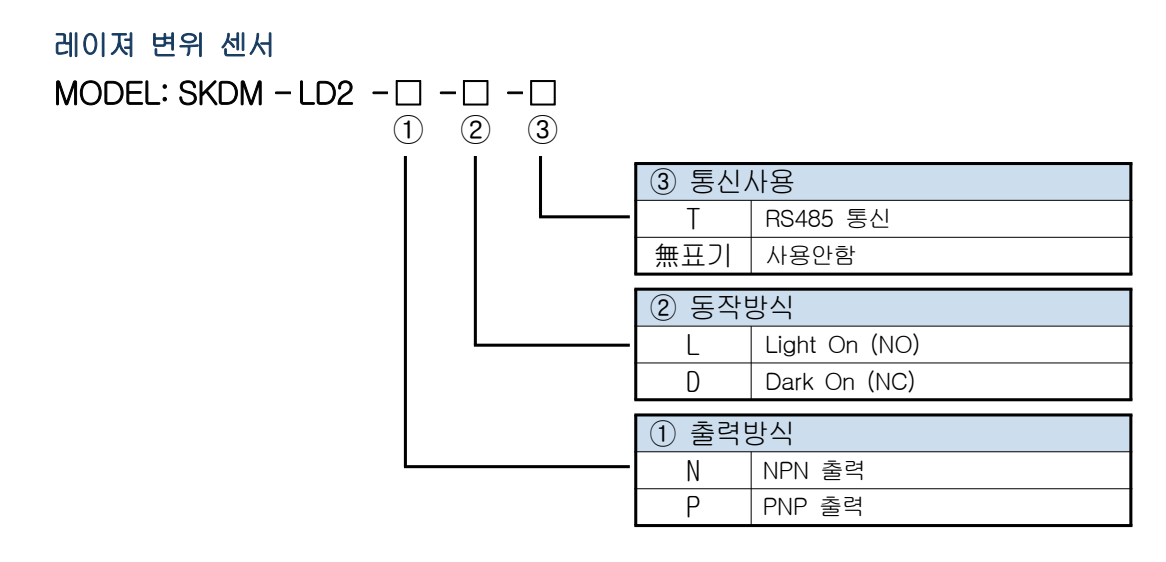

## ② 제품치수 / 각부명칭

SKDM-LD2

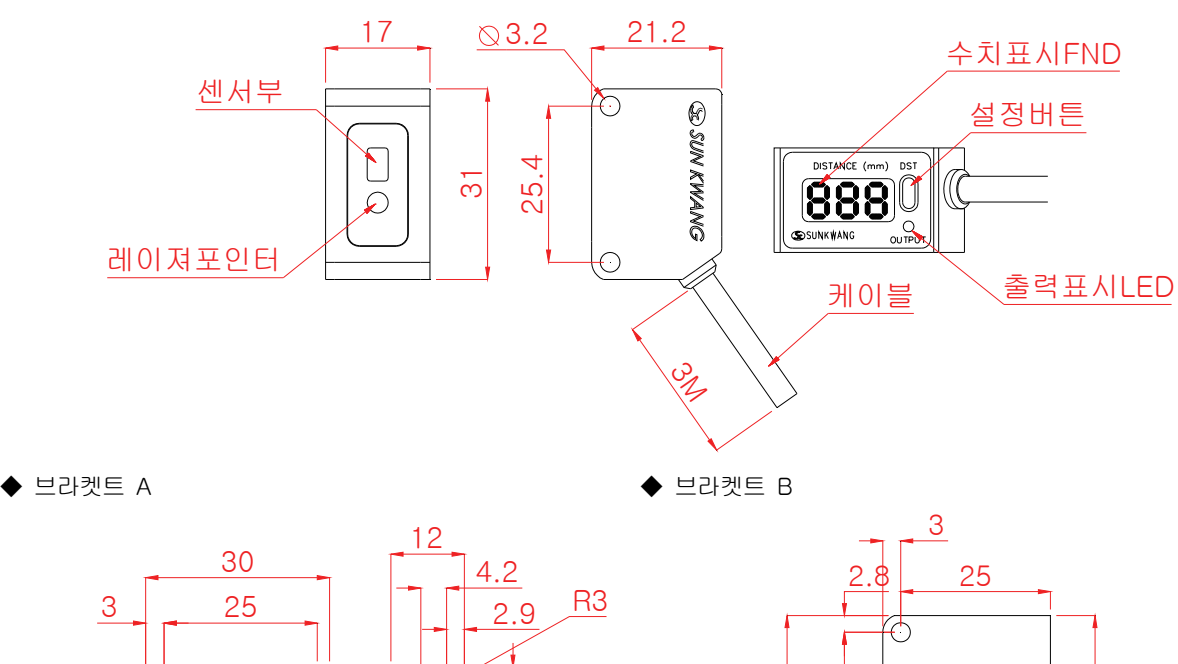

4

25.

ω

F

4 0

4

8000

28

39.46

.3

131

**R**3

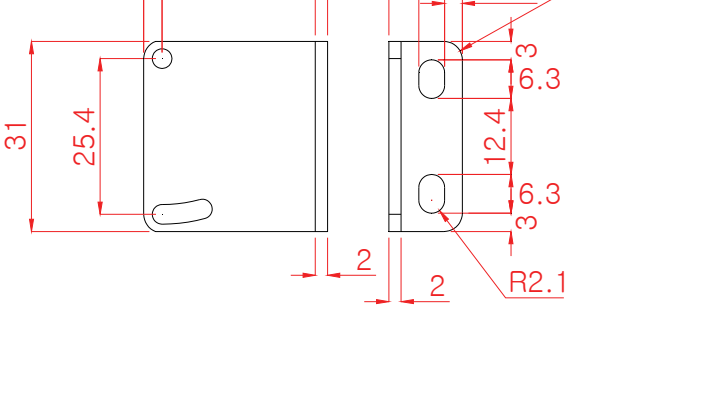

## ③ 제품사양

#### SKDM-LD2 Series

- 정격 성능

|                                          | 측정광원 Measurement Light         | 940nm Invisible light Laser                   |  |
|------------------------------------------|--------------------------------|-----------------------------------------------|--|
| 광학특성                                     | 눈안전 Eye Safe                   | Class 1 laser<br>IEC 60825-1:2014-3rd edition |  |
|                                          | 위치식별광원 Laser Pointer           | 650nm Visible red light Laser                 |  |
|                                          | 위치식별광점크기 Laser Pointer Size    | 2Φ                                            |  |
|                                          | 측정범위 Measurement Range         | 30 - 1200mm                                   |  |
|                                          | 측정방식 Measurement Methode       | TOF(Time Of Flight)                           |  |
| 측정특성<br>(Measurement Data)               | 분해능 Resolution                 | 1mm                                           |  |
| (model onoric sata)                      | 측정시간 Measurement Time          | 33ms                                          |  |
|                                          | 측정물체크기 Measurement Object Size | ≥39 x39 mm² @100mm                            |  |
| 전기적특성<br>(Electrical<br>Characteristics) | 정격전압 Rated Voltage             | 10-30VDC                                      |  |
|                                          | 소비전력 Power Consumption         | 10mA(No Load) -30mA(Full Load)                |  |
|                                          | 출력 Output                      | Transistor (NPN/PNP)                          |  |
| 인터페이스(Interface)<br>Preliminary          | 통신 I/O Link                    | RS-485/Modbus RTU                             |  |
| 표시부                                      | OLED Display                   | 측정거리 Measurement Distance (mm)                |  |
| (Indicator)                              | 녹색 Green LED                   | 출력 Output                                     |  |
| 거리설정<br>(Distance Setting)               | 누름스위치 Push Button              | 거리설정 Distance Setting                         |  |
| 환경데이터                                    | 작동주위온도 Ambient Temperature     | −20°C ~ +50°C                                 |  |
| (Environmental Data)                     | 보관주위온도 Storage Temperature     | −30°C ~ +70°C                                 |  |

#### - 거리 별 측정물체

SKDM Series의 거리 측정 방식은 TOF (Time Of Flight) 방식이다. 측정 광원은 레이져 940nm 이며 입사각은 25°이다. 따라서 각 측정 거리 별로 측정 가능 물체의 크기가 달라진다.

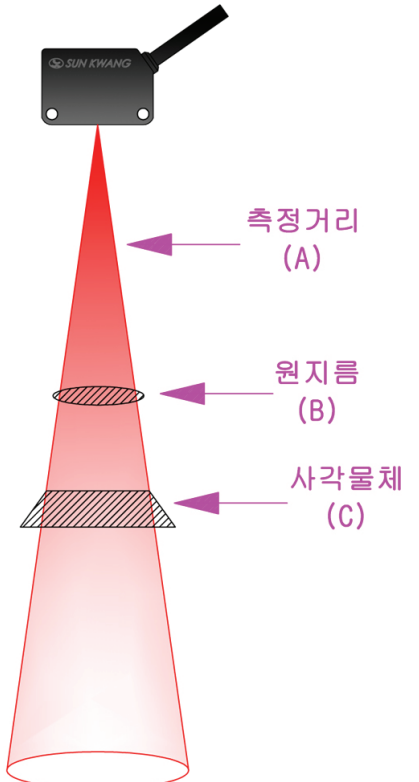

| 거리 대비 물                | 거리 대비 물체 크기 Target size vs distance |                      |  |  |  |  |
|------------------------|-------------------------------------|----------------------|--|--|--|--|
| 거리 (A)<br>Distance(mm) | 원지름 (B)<br>Diameter(Φ)              | 사각 (C)<br>Square(mm) |  |  |  |  |
| 20                     | 9                                   | 8 x 8                |  |  |  |  |
| 100                    | 44                                  | 39 x 39              |  |  |  |  |
| 200                    | 89                                  | 79 x 79              |  |  |  |  |
| 300                    | 133                                 | 118 x 118            |  |  |  |  |
| 400                    | 177                                 | 157 x 157            |  |  |  |  |
| 500                    | 222                                 | 196 x 196            |  |  |  |  |
| 600                    | 266                                 | 236 x 236            |  |  |  |  |
| 700                    | 310                                 | 275 x 275            |  |  |  |  |
| 800                    | 355                                 | 314 x 314            |  |  |  |  |
| 900                    | 399                                 | 354 x 354            |  |  |  |  |
| 1000                   | 443                                 | 393 x 393            |  |  |  |  |
| 1100                   | 488                                 | 432 x 432            |  |  |  |  |
| 1200                   | 532                                 | 471 x 471            |  |  |  |  |

계산식 Caculation - Target size = tan(12.5°)×d×2

#### - 측정조건 (Conditions)

이하 모든 데이터는 입사각 25도를 충분히 넘는 물체 크기에 대하여 측정한 값이다. (In all measurement tables in this document, it is considered that the full Field Of View (FOV), 25 degrees, is covered. 물체의 반사율 Reflectance targets: Grey 17% N4.74 / White 88% N9.5 Munsell charts)

| $\bigcirc$ | 최대 | 측정 | 거리 | (Max | ranging | distance) |  |
|------------|----|----|----|------|---------|-----------|--|
|------------|----|----|----|------|---------|-----------|--|

| 물체반사율<br>(Target reflectance level) | 조건 (Condition)  | 실내 (Indoor) | 실외 (Outdoor) |
|-------------------------------------|-----------------|-------------|--------------|
| White target(88%)                   | Mode for 1200mm | 1200mm      | 600mm        |
| Grey target(17%)                    | Mode for 1200mm | 700mm       | 400mm        |

○ 측정 오차 Standard deviation

|                                   | 실내          | Indoor       | 실외 (        | utdoor       |
|-----------------------------------|-------------|--------------|-------------|--------------|
| 물체반사율 Target<br>reflectance level | 거리 Distance | 오차 Deviation | 거리 Distance | 오차 Deviation |
| White target(88%)                 | @1200mm     | 4%           | @600mm      | 7%           |
| Grey target(17%)                  | @700mm      | 7%           | @400mm      | 12%          |

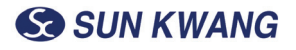

## ④ 제품설치 / 배선도

- 센서 고정

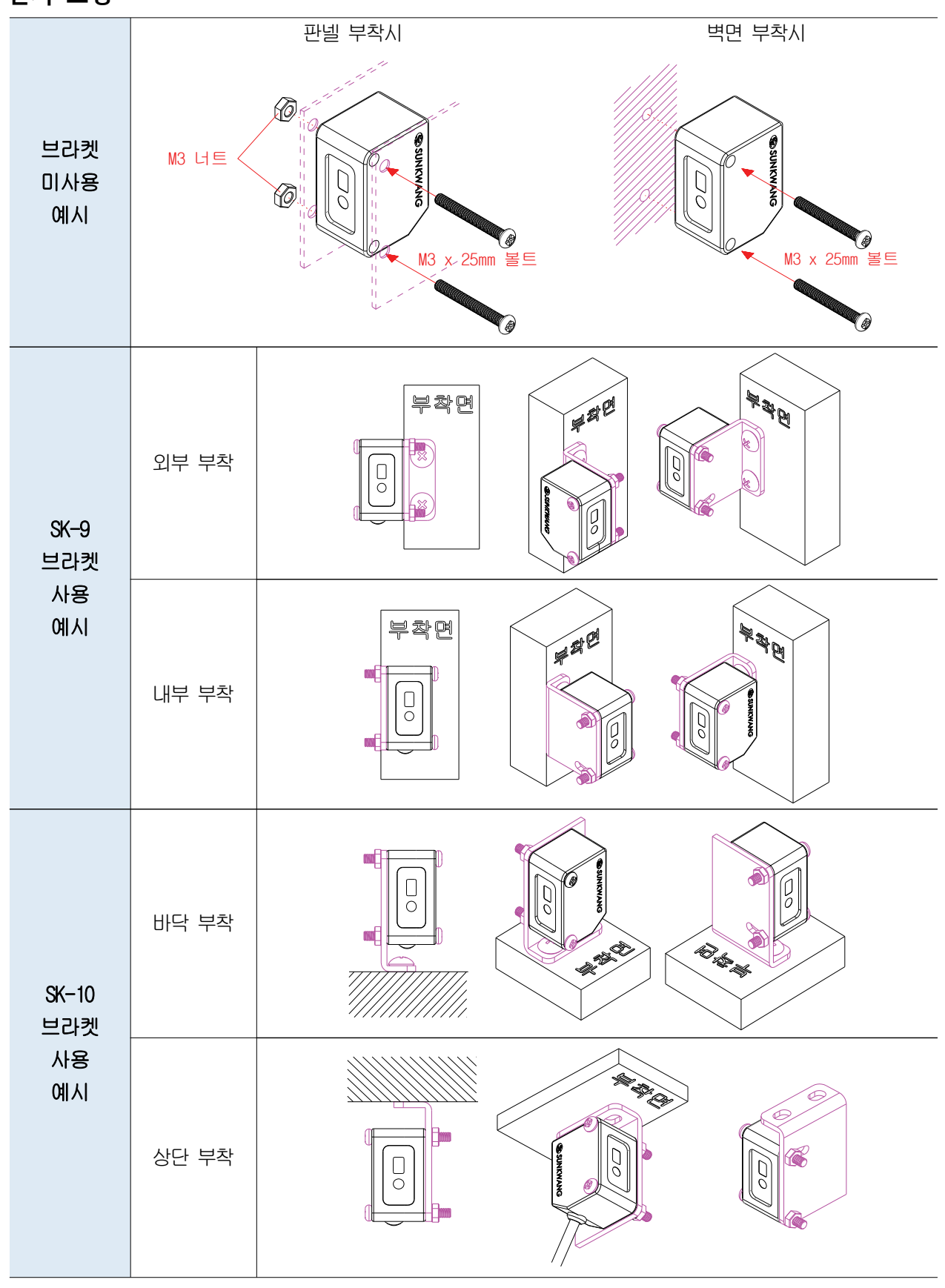

#### - 설치 위치

설치 방법은 수직 설치와 수평 설치가 원칙이다. 다만, 개략적인 측정으로 물체의 유무만을 검출할 때에는 대각 설치도 무방하다.

(Vertical and/or horizontal installation is recommended but a diagonal is also good for only getting output signal for targets)

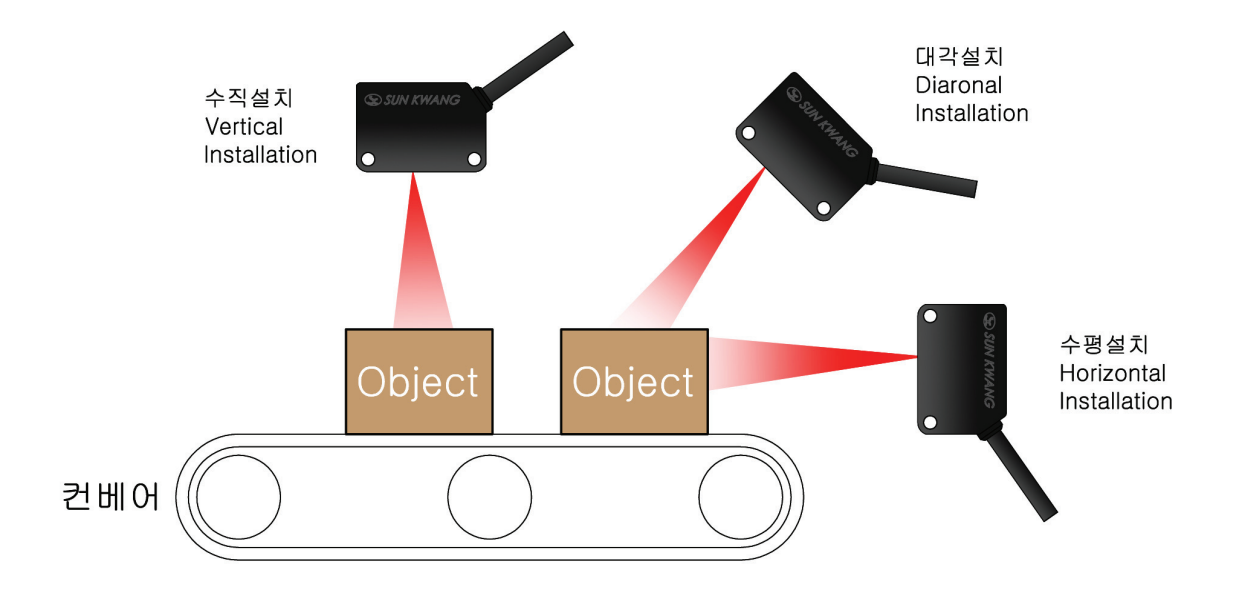

- 배선도

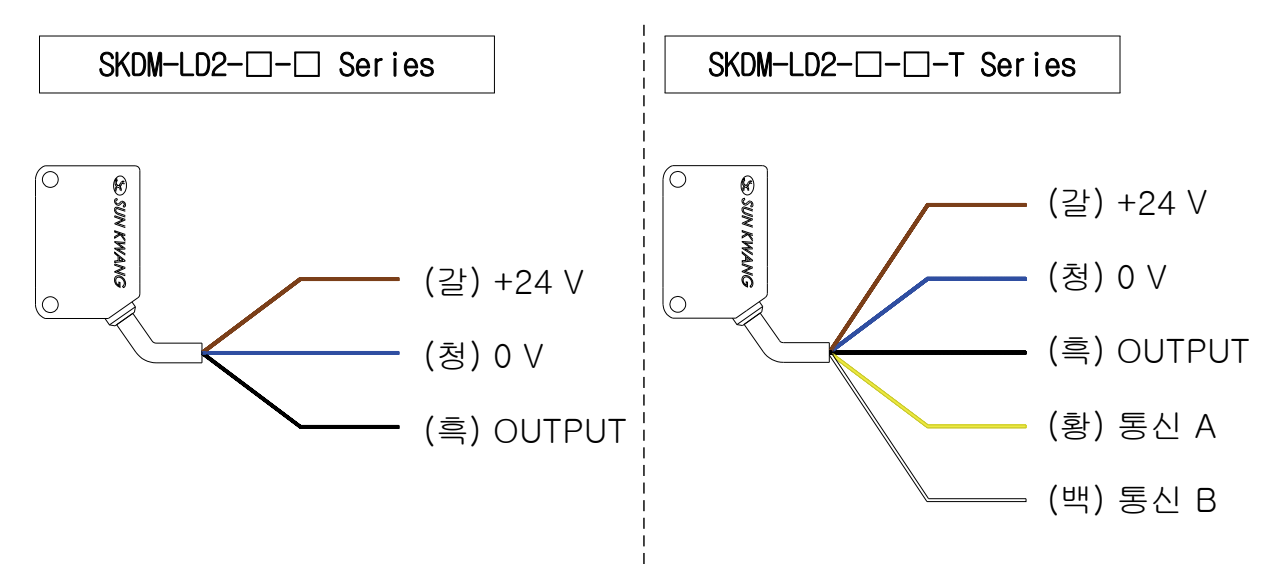

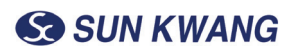

## ⑤ 기능설명

- 동작 방식

| 출력<br>표시 | LED<br>(Yellow)  |           |                                                                                          |                                                           |  |  |  |
|----------|------------------|-----------|------------------------------------------------------------------------------------------|-----------------------------------------------------------|--|--|--|
| 물체<br>초점 | Laser<br>pointer |           |                                                                                          |                                                           |  |  |  |
|          |                  | mm 단위     | 000mm ~ 999mm (MAX)                                                                      |                                                           |  |  |  |
| 거리<br>표시 | F.N.D<br>(3dig)  | cm 단위     | 1,000mm 이상 시 센티미터 단위로 전환<br>예1) 1,000mm → 100cm (우측그림참조)<br>예2) 1,200mm → 120cm (우측그림참조) |                                                           |  |  |  |
|          |                  | 거리<br>초과시 | 물체가 센서의 측정거리를 초과하는<br>곳에 위치 할 경우 으로 표기                                                   | Сизталсе (им) DST<br>Остатор Солтант<br>СФ солтант остано |  |  |  |

## - 내장 기능

| 1 | 다양한 거리 설정가능 | 사용자가 감지 될 영역을 임의로 설정 가능. 비감지 영역 및<br>감지영역, 검출 될 최소 거리등을 설정할 수 있습니다.                                                |
|---|-------------|----------------------------------------------------------------------------------------------------|
| 2 | 출력방식 선택가능   | NPN 또는 PNP 출력을 사용자가 선택이 가능하며, 센서에 표시되는<br>출력 방식도 NO(A) 또는 NC(B)로 선택이 할 수 있습니다.                                     |
| 3 | 반응속도 설정가능   | 센서의 반응속도를 고/중/저 로 설정 할 수 있습니다.                                                                                     |
| 4 | 편차 및 0점 조정  | 물체감지 영역의 ±편차 설정 및 주위환경 및 물체의<br>색상/투명도에 따른 거리오차를 보정 할 수 있습니다.                                                      |
| 5 | 통신모드        | SKDM-LD2-□-□-T 모델에만 적용된 모드이며, 외부 장치 및<br>디스플레이에 수치값을 보거나 설정 할 수 있으며, 여러대의<br>센서를 설치 할 경우 각각의 주소를 지정하여 관리 할 수 있습니다. |

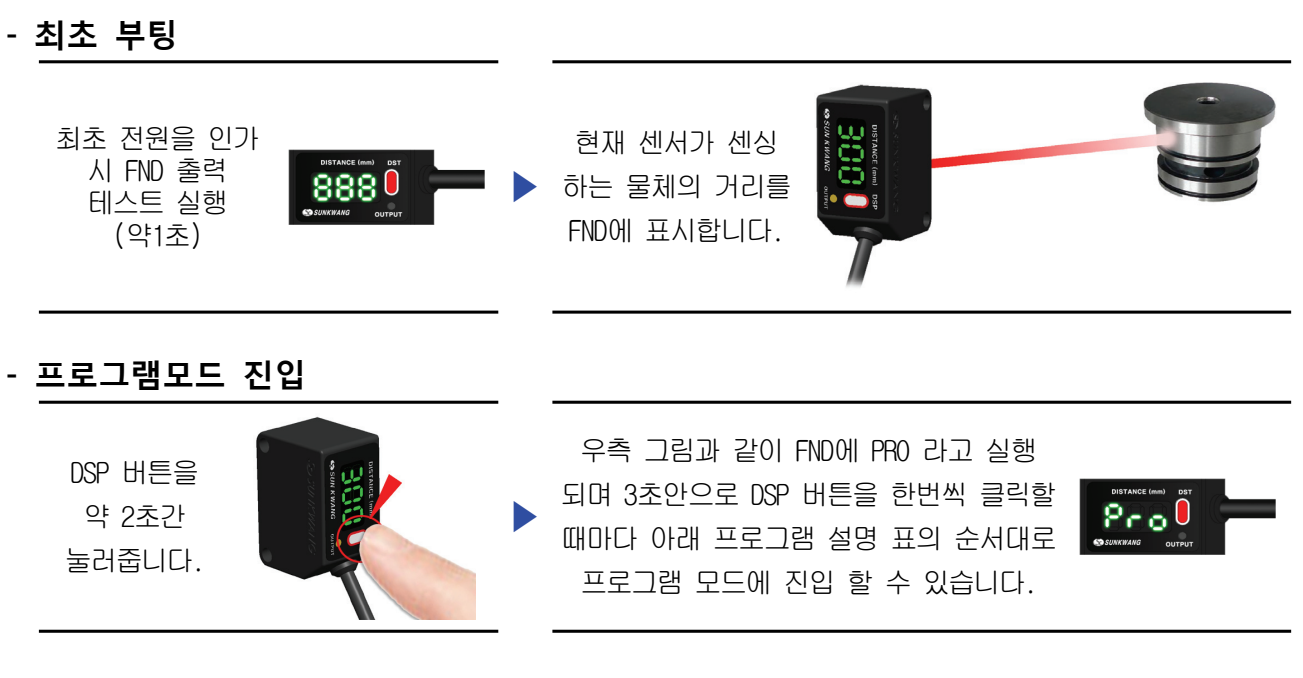

#### - 프로그램 설명

| $\searrow$ | 표시                                                                                                    | 기능명                                         | 기능설명                                                                           |
|------------|----------------------------------------------------------------------------------------------------|---------------------------------------------|--------------------------------------------------------------------------------|
| 1          | DISTANCE (eme) DET                                                                                                    | 거리설정모드 1<br>(D1 Distance setting)           | 사용자 원하는 임의의 첫 번째 거리를<br>설정하는 기능합니다. (30mm ~ 1200mm)                            |
| 2          | DISTANCE (and)<br>DISTANCE (and)<br>DISTANCE (and)                                                                                                    | 거리설정모드 2<br>(D2 Distance setting)           | 사용자 원하는 임의의 첫 번째 거리를<br>설정하는 기능합니다. (30mm ~ 1200mm)                            |
| 3          | DISTANCE (see) DST                                                                                                    | 거리편차 설정모드<br>(Gap setting Mode)             | 설정한 거리의 +또는 -편차를 설정하는 기능                                                       |
| 4          | DISTANCE (emo) DST                                                                                                    | 사용자 설정 선택 모드<br>(User set Distance Mode)    | 사용자가 실제 물체를 놓고 측정되는 거리<br>값을 저장하거나 기타 거리모드를 선택하는<br>모드입니다.                     |
| 5          | DISTANCE (and)<br>DISTANCE (and)<br>DISTAN | 출력표시방식 선택 모드<br>( NO or NC )                | 센서에 LED에 출력되는 방식을 선택하는<br>기능 (Dark On & Light On)                              |
| 6          | DISTANCE (mm) BST                                                                                                    | 출력 방식 선택 모드<br>( NPN or PNP )               | 센서에 출력되는 NPN출력 또는 PNP출력을<br>선택                                                 |
| 7          | DISTANCE (mm) BST                                                                                                    | 센서 속도 선택모드<br>(Sensor speed Mode)           | 센서의 반응속도를 고속,중속,저속 중 선택                                                        |
| 8          | DISTANCE (mm) DET                                                                                                    | 통신 속도 선택모드<br>(RS-485 Modbus RTU Rate Mode) | 센서가 외부장치와 통신할 경우 통신의<br>속도를 조절하는 기능<br>SKDM-LD2-[]-[]-T Series만 적용             |
| 9          | DISTANCE (mm) DST                                                                                                    | 주소 설정모드<br>(Sensor Address Mode)            | 여러대의 센서가 외부장치와 통신 시 센서의<br>주소(Address)를 지정하는 기능<br>SKDM-LD2-CI-CI-T Series만 적용 |
| 10         | DISTANCE (and) DST                                                                                                    | 거리 0점 조절 모드<br>(Adjust setting Mode)        | 물체의 색상 및 외부환경 요인으로 인해<br>거리 측정이 실재와 차이가 생겼을 때<br>조절하는 기능                       |
| 11         | DISTANCE (mm) DST                                                                                                    | 설정 종료모드<br>(Setting Finish)                 | 사용자가 설정한 설정이 완료 되었거나,<br>설정화면을 종료하는 기능                                         |

#### - 모드별 상세설명

#### 1 D1 거리설정 모드 (d\_1 Distance Setting)

센서가 실제로 물체를 감지 할 거리를 설정하는 모드입니다. 사용자가 감지거리를 설정하면 센서는 실제로 감지하는 거리가 아닌 사용자가 설정한 범위 내에서만

가장지가 남자가려를 실장하는 현재는 실제도 남자하는 가리가 하는 자장지가 실장한 남가 대해지는 감지하도록 설정됩니다.

#### ▲ 측정거리 표시는 측정물체의 크기, 모양, 색상 및 주위 광원의 종류, 밝기 등에 따라 실제와 다르게 표시될수 있습니다.

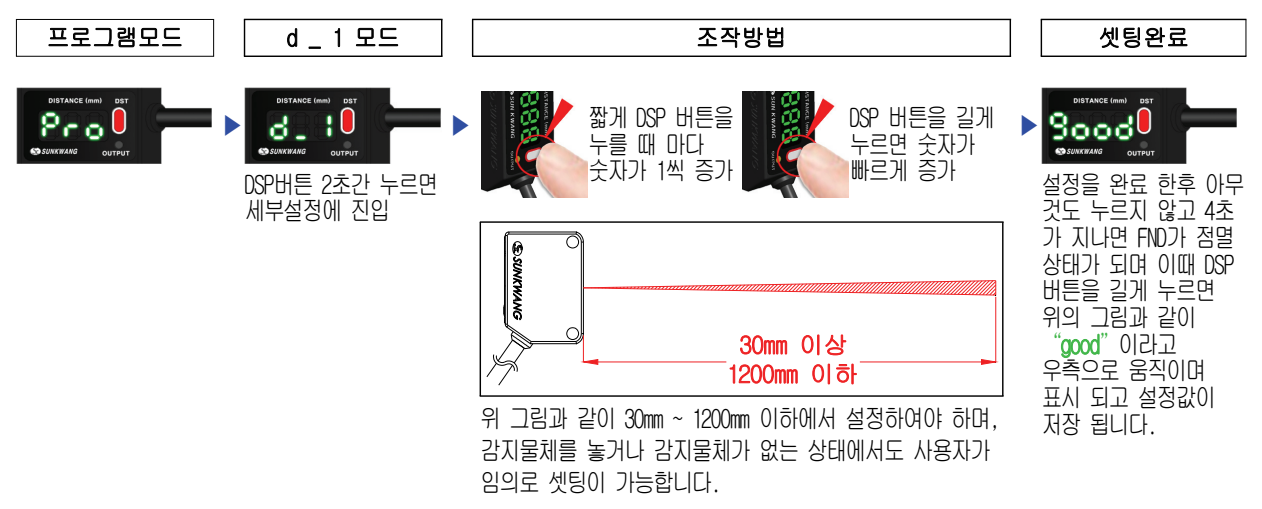

#### 2 D2 거리설정 모드 (d\_2 Distance Setting)

1번의 설정과 같은 모드입니다. d\_1의 설정값과 별개의 거리를 설정할수 있습니다. 단 d\_1보다 더 큰 수치를 입력하여야 합니다.

#### ▲ 측정거리 표시는 측정물체의 크기, 모양, 색상 및 주위 광원의 종류, 밝기 등에 따라 실제와 다르게 표시될수 있습니다.

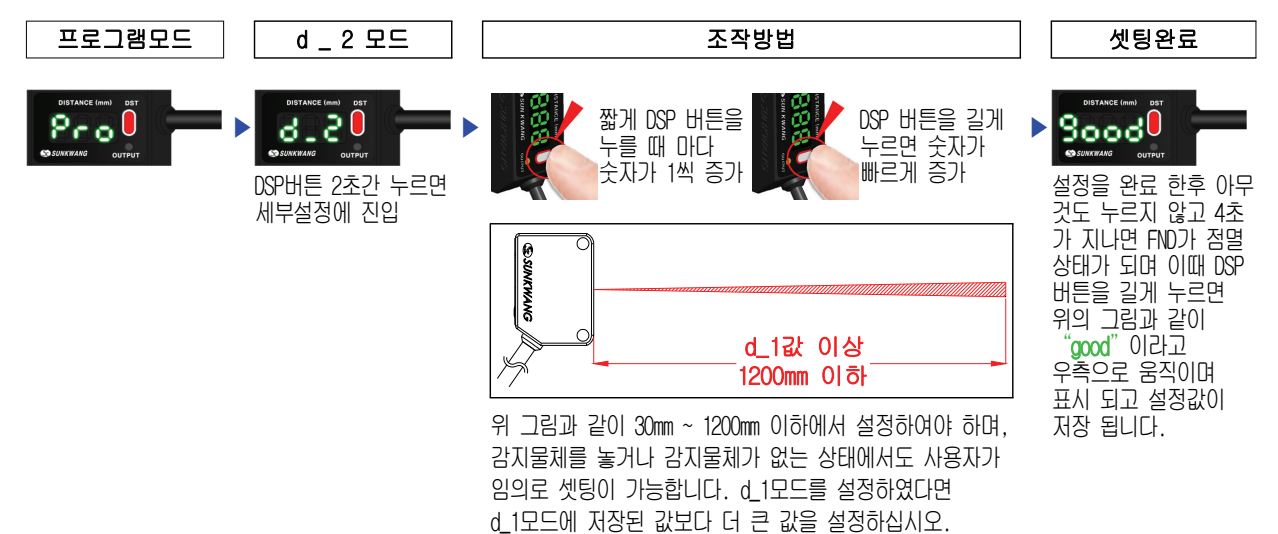

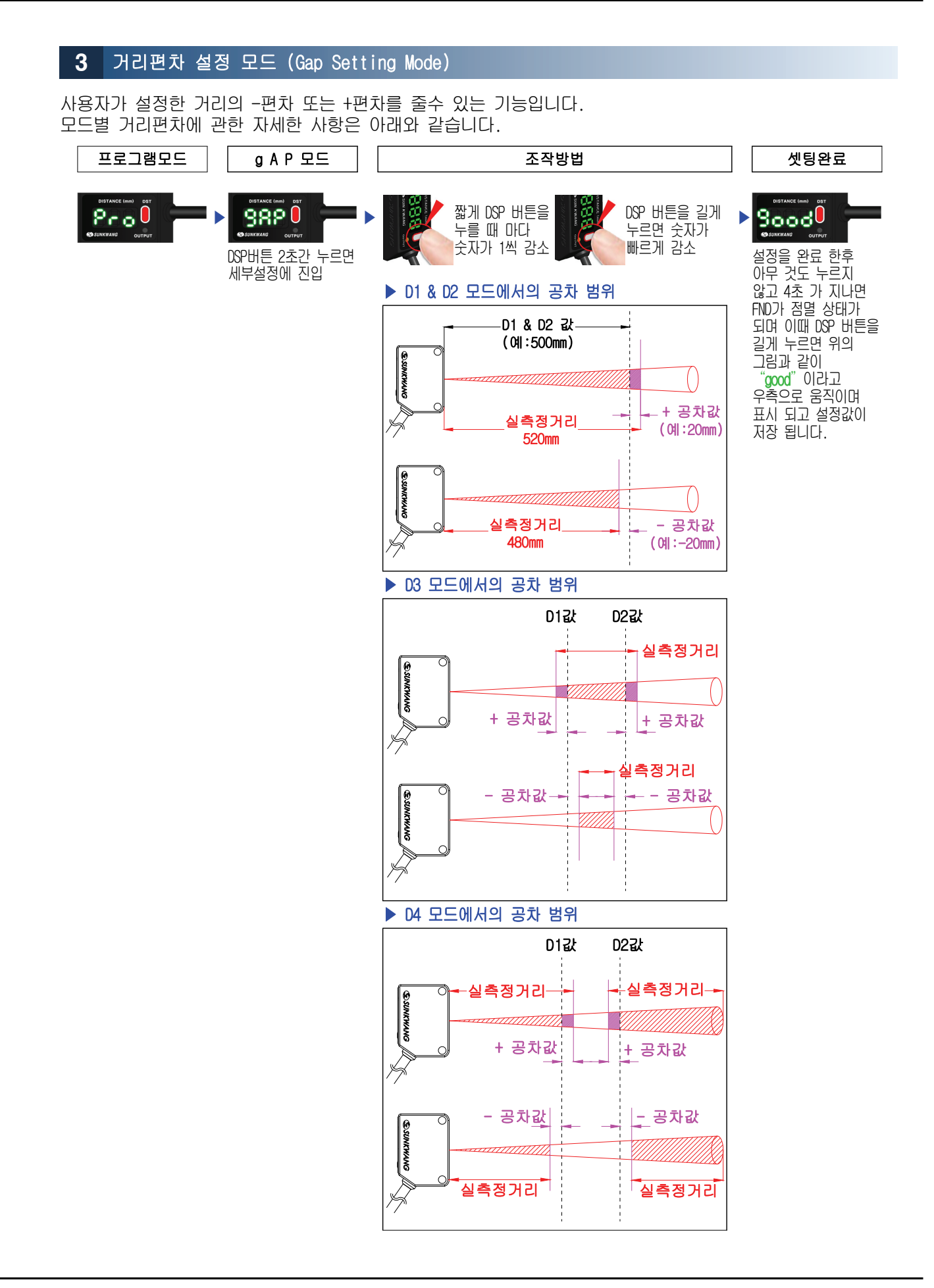

#### 4 사용자 설정 선택 모드 (User Set Distance Mode) SKDM-LD2 모델은 다양한 사용자 거리설정이 가능합니다. 모드에 대한 설명은 아래와 같습니다. 프로그램모드 d \_ \_ 모드 조작방법 셋팅완료 짧게 DSP 버튼을 누를 때 마다 Pro 🛛 Sood в. Þ 모드가 변경 DSP버튼 2초간 누르면 설정을 완료 한후DSP 세부설정에 진입 누를 버튼을 길게 누르면 1번 Pro - d\_1 모드와는 별개로 실제 물체를 두고 센서가 측정 하는 거리를 저장하는 모드 때 마다 설정값 변경 **D1** 위의 그림과 같이 H в 모드 "good"이라고 (물체가 없을시 설정이 불가) 우측으로 움직이며 표시 되고 설정값이 SUNKWANG 저장 됩니다. 감지물체 저장될 d\_1값 ! 1번 모드의 저장 된 d\_1값을 덮어씌게 됩니다! 2번 Pro - d\_2 모드와는 별개로 실제 물체를 두고 센서가 측정 하는 거리를 저장하는 모드 D2 5 🛛 в. 모드 (물체가 없을시 설정이 불가) SUNKWANG 감지물체 저장될 d\_2값 ! 2번 모드의 저장 된 d\_2값을 덮어씌게 됩니다! 설정한 D1값과 D2값의 사이 값의 영역만을 감지합니다.D1의 값을 200, D2값을 300으로 설정하였 다면 그 외에 영역은 감지하지 D3 d\_3 모드 않습니다. d-1값 d-2값 SUNKWANG 감지 비감지 영역 비감지 영역 영역 설정한 D1값과 D2값의 사이 값의 영역을 제외한 나머지 부분만 **D4** Ч 🏮 ъ 감지합니다. D3모드와는 반대의 감지영역을 가지는 특성입니다. 모드 d-2값 d-1값 SUNKWANG 감지 감지 영역 비감지 영역 영역

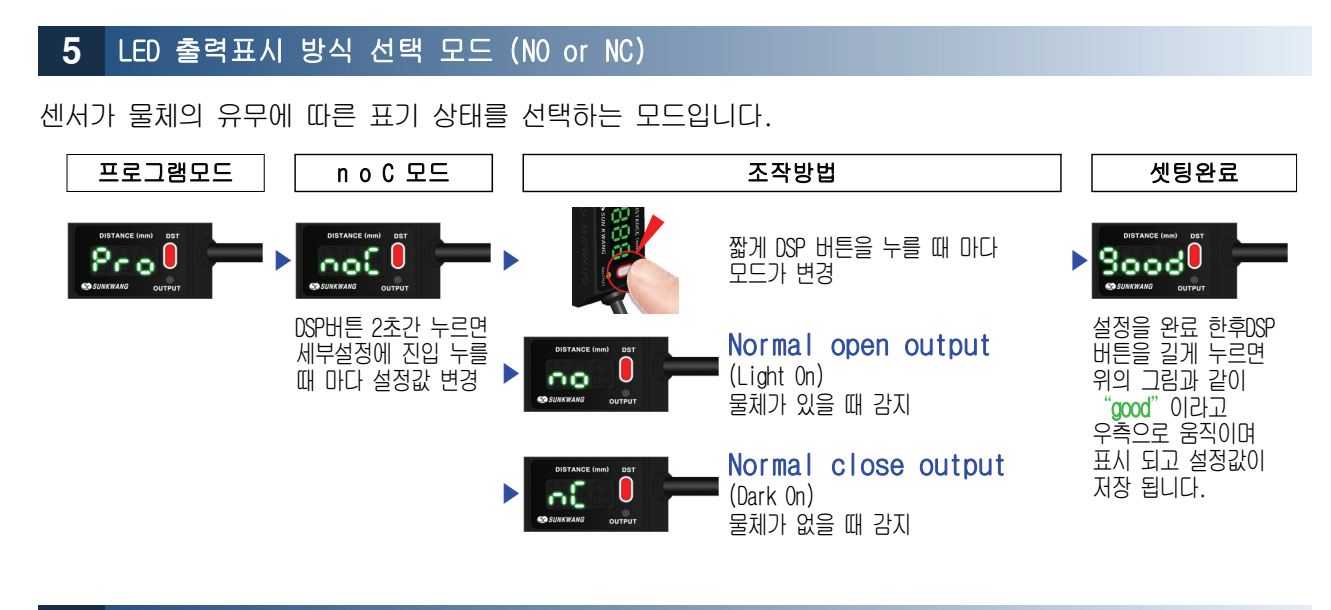

#### 6 센서 출력방식 선택 모드 (NPN or PNP)

센서에서 출력되는 출력방식을 선택하는 모드입니다. NPN 또는 PNP로 설정 할 수 있습니다.

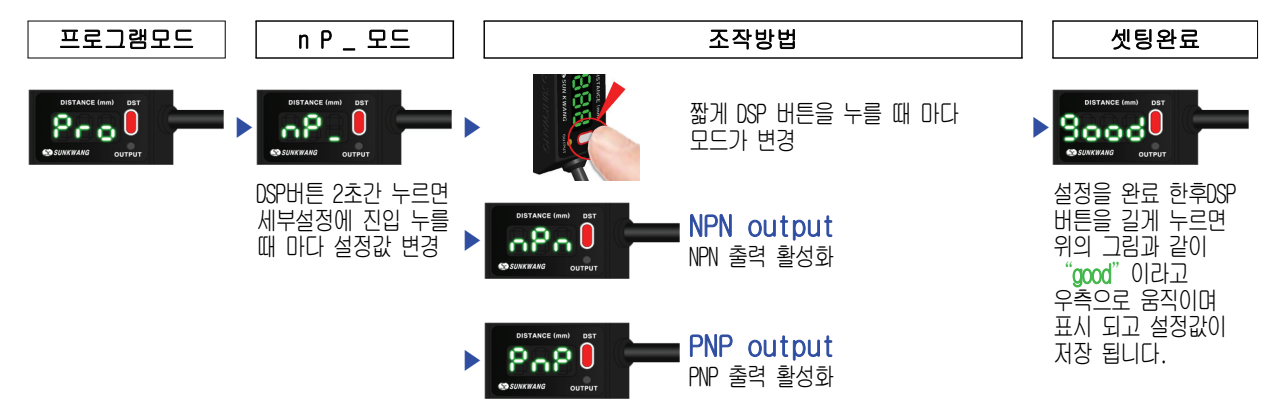

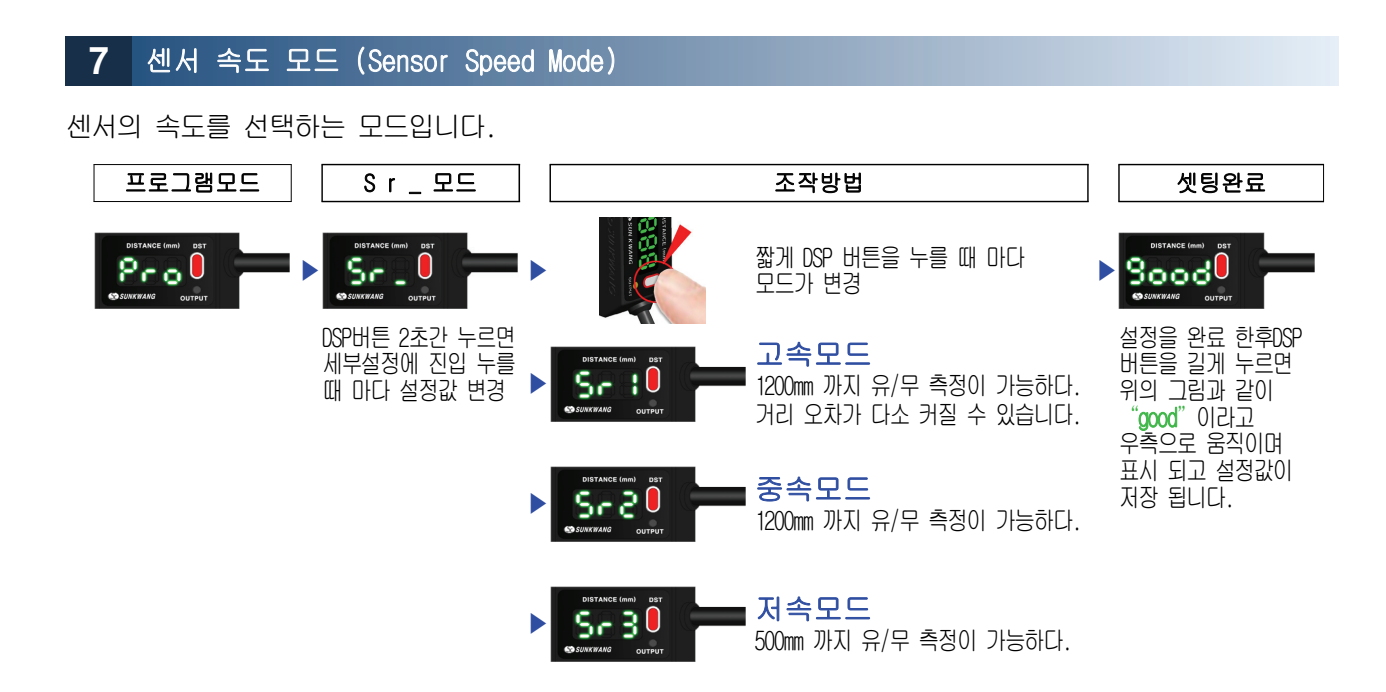

#### 8 통신속도설정모드 RS-485 Modbus RTU Baud Rate Mode

SKDM-LD2-□-□-T 시리즈에만 해당되는 모드입니다.

센서를 외부장치에 연결하여 사용할 때 통신속도를 설정하는 기능입니다. 총 7가지의 설정이 가능합니다.

▲ Sensor주소 변경 후에는 반드시 PC 또는 PLC에서도 동일한 속도로 변경하여야 합니다. 설정을 다르게 할 경우 통신 불능 상태가 됩니다.

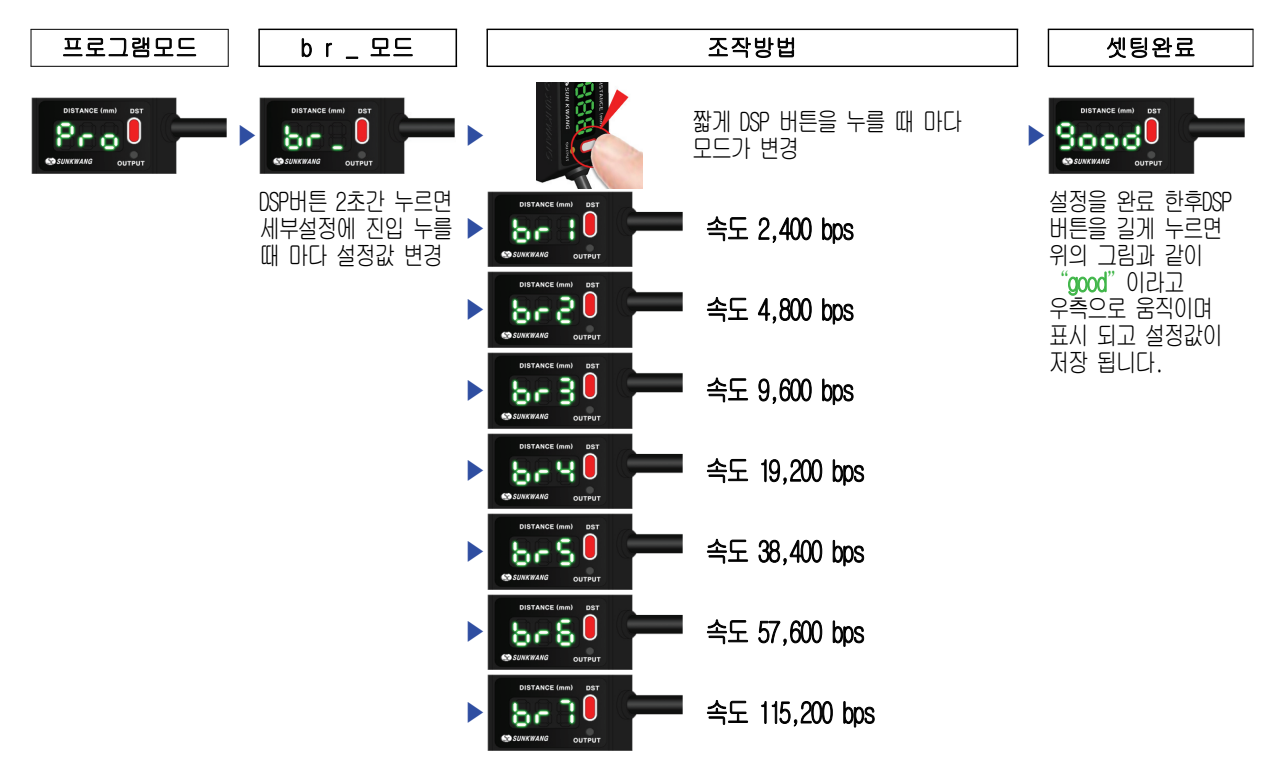

#### 9 센서주소 설정 모드 (Sensor Address Setting Mode)

SKDM-LD2-□-□-T 시리즈에만 해당되는 모드입니다.
여러대의 센서를 외부기기에 통신연결시 각 센서의 주소를 지정 할 수 있습니다.
▲ Sensor 주소 변경 후에는 PC 또는 PLC에서도 주소에 맞는 변경을 하여야 합니다. 주소가 서로 다른 경우에는 통신 불능 상태가 됩니다.

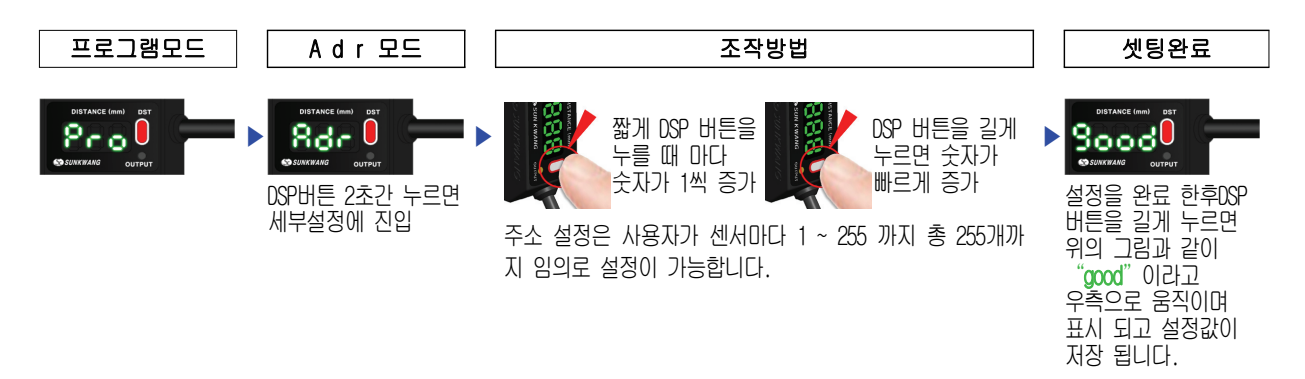

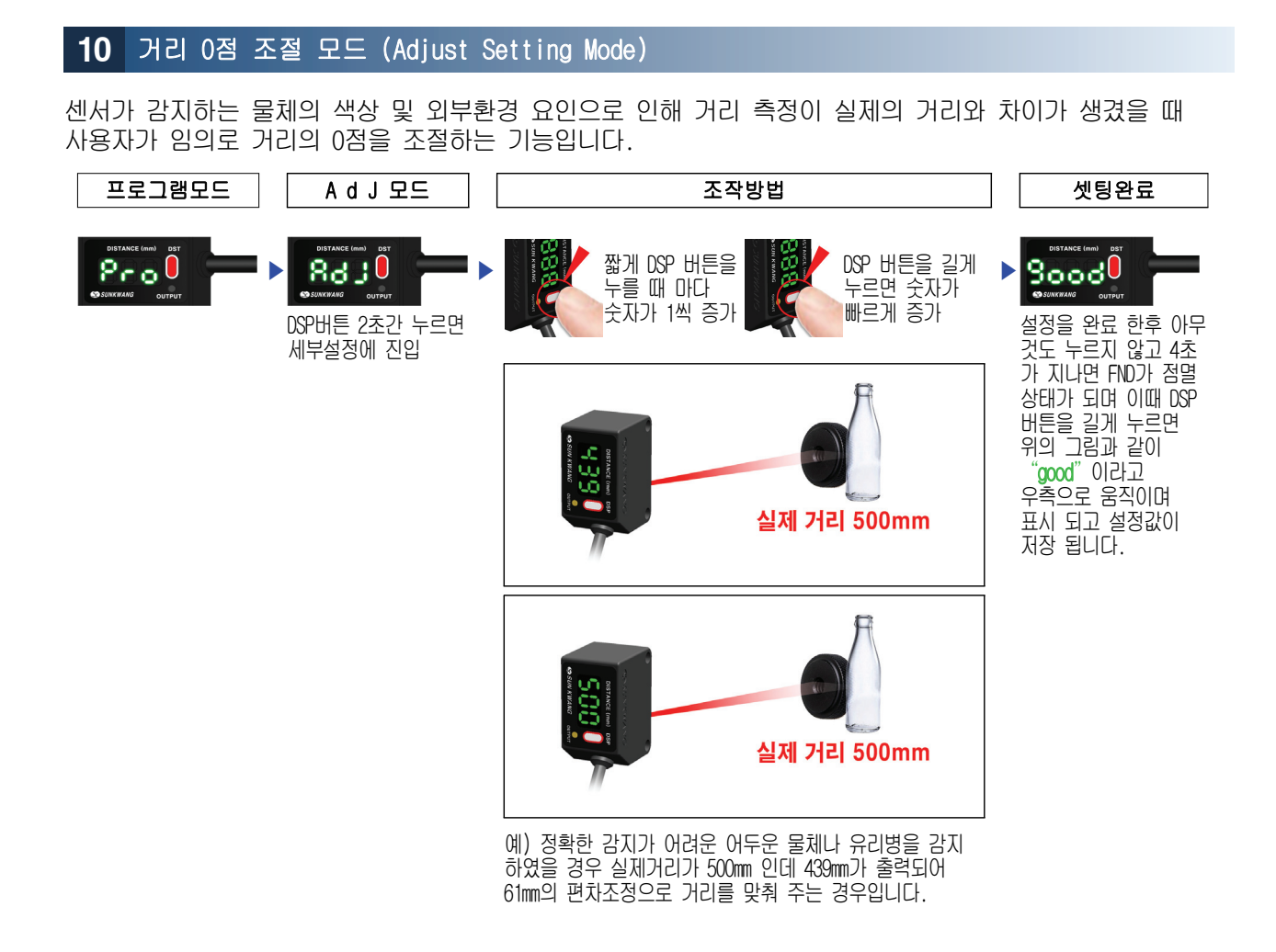

### **11** 설정 종료 모드 (Setting Finish)

사용자가 본 제품의 설정을 모두 완료하였거나 설정모드 자체를 종료할 경우에 사용하는 모드입니다.

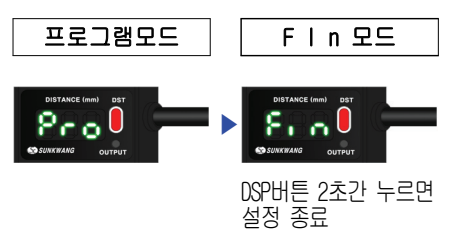

※ 본 설명서의 내용은 제품의 품질 향상 등을 위하여 별도의 고지 없이 변경 될 수 있습니다.

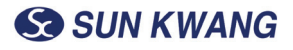

## ⑦ 통신설정

#### - SKDM-LD2 Series Modbus RTU Address

- v.3.10, MODBUS\_RTU\_e30
- 블록 팩 간격(워드) 0
- 데이터 비트 8
- 패리티 None
- 정지 비트 1 Bit
- 시간 초과(s) 0.1
- 전환 지연 0
- 명령 재 전송 횟수 1
- 읽기 주소 MODBUS\_READ\_HOLDING\_REGISTER 3x double 0x04 / 4x double 0x03
- 쓰기 주소 MODBUS\_WRITE\_MULTIPLE\_REGISTER 0x10

| Function                              | Addr    |                 | Dioplay     | Domorte                       |  |
|---------------------------------------|---------|-----------------|-------------|-------------------------------|--|
| FUNCTION                              | Dec     | Hex             | UISPIAy     | neiliai K                     |  |
| Program Ver                           | 33      | 20              | Pro         |                               |  |
| Mode 모드설정                             | 35      | 22              | d           | d1=0, d2=1, d3=2, d4=3        |  |
| Distance 거리설정1                        | 37      | 24              | d2          | >=2000                        |  |
| Distance 거리설정2                        | 39      | 26              | d2          | >=2000                        |  |
| Gap 거리편차설정                            | 41      | 28              | GAP         | -99~0~99                      |  |
| NO/NC                                 | 43      | 2A              | noC         | NO(Light On)=0, NC(Dark On)=1 |  |
| NPN/PNP                               | 45      | 2C              | nP_         | nPn=0, PnP=1                  |  |
| Sensor Speed                          | 47      | 2E              | Sr_         | Sr 1=0, Sr 2=1, Sr 3=2        |  |
| Distance Value                        | 49      | 30              | 1234        | 0~1200                        |  |
|                                       |         |                 |             | br 1=2400                     |  |
|                                       |         |                 |             | br2=4800                      |  |
|                                       |         |                 |             | br 3=9600                     |  |
| Baud rate                             | 51      | 32              | br          | br4=19200                     |  |
|                                       |         |                 |             | br5=38400                     |  |
|                                       |         |                 |             | br6=57600                     |  |
|                                       |         |                 |             | br7=115200                    |  |
| Sensor Address                        | 53      | .34             | Adr         | 1~100                         |  |
|                                       | 55      | 36              | 7101        | 0FF=0 0N=1                    |  |
| Adjust                                | 57      | 38              | Adi         | -99~0~99                      |  |
| Pulse Out                             | 59      | 3A              | Po/P-       | Po=Pulse ON. P-=Pulse OFF     |  |
| 검출 물체 간 시간                            | 61      | 30              | ,.          | msec                          |  |
| <u></u><br>수량                         | 63      | 3E              |             | 검출 총 수량 Q'ty                  |  |
| 검출 빈도                                 | 65      | 3F              |             | 분당 검출 빈도 Frequency per minute |  |
|                                       |         |                 |             |                               |  |
| Master(Query)                         | Slave(F | lesponse)       |             | Remark                        |  |
| 03 04 <u><i>00 30</i></u> 00 02 70 26 | 03 04 C | 14 <u>00 BE</u> | 00 00 B8 60 | 밑줄부분=거리191                    |  |
| 03 04 00 2E 00 02 10 20               | 03 04 0 | 4 00 00         | 00 00 D8 44 |                               |  |
| 03 04 00 2C 00 02 B1 EC               | 03 04 0 | 4 00 00         | 00 00 D8 44 | ,                             |  |
| 03 04 00 2A 00 02 51 E1               | 03 04 0 | 4 00 01         | 00 00 89 84 |                               |  |
| 03 04 00 26 00 02 91 E2               | 03 04 0 | 4 00 C8         | 00 00 59 BA |                               |  |
| 03 04 00 24 00 02 30 22               | 03 04 0 | 4 00 64         | 00 00 99 9B |                               |  |
| 03 04 00 22 00 02 D0 23               | 03 04 0 | 4 00 00         | 00 00 D8 44 |                               |  |
| 03 10 00 22 00 02 04 00               | 01 00 0 | 0 2A 16         | 03 10 00 22 | 00 02 E0 20                   |  |